Chess League Manager 1.5 - Funktionen für Vereinsleiter Schachverband Schleswig-Holstein - Stand vom 10.01.2015

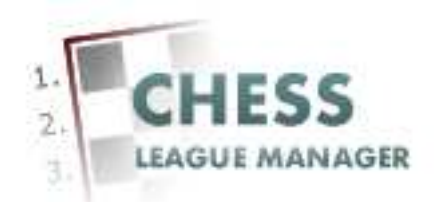

| Einleitung                            | 2  |
|---------------------------------------|----|
| 01 CLM starten                        | 3  |
| 02 Startseite CLM                     | 4  |
| 03 Dokumentation                      | 5  |
| 04 Login                              | 6  |
| 05 Benutzername und Passwort eingeben | 7  |
| 06 Anmeldung nicht erfolgreich        |    |
| 07 Anmeldung erfolgreich              | 9  |
| 08 Vereinsdaten ändern                | 10 |
| 09 Vereinsdaten ändern - Eingabemaske | 11 |
| 10 Vereinsdaten ändern - Absenden     | 12 |
| 11 Vereinsdaten werden angezeigt      | 13 |
| 12 Vereinsdaten einsehen              | 14 |
| 13 Routenplaner                       | 15 |
| 14 Google Maps                        | 16 |
|                                       |    |

## Einleitung

Für die Eingabe von Vereinsdaten mit Hilfe des Chess League Managers benötigt man eine Benutzerkennung.

Im Folgenden werden die entsprechenden Funktionen des Chess League Managers beschrieben. Die Screenshots wurden auf einem Rechner mit Windows XP, 32 Bit erstellt, der verwendete Browser war Chrome in der Version 36. Grundsätzlich sollte der Chess League Manager unter allen gängigen Windows- und Browser-Versionen laufen. Bei Fragen zur Kompatibilität mit bestimmten Browsern und Betriebssystemen sollte man die Projektseite des Chess League Managers konsultieren: http://www.chessleaguemanager.de.

Der Chess League Manager wird der Einfachheit halber mit CLM bezeichnet.

Anmerkung:

Seit der am 22.12.2014 vorgenommenen technischen Umstellung der SVSH-Webseite lautet die URL zum Ergebnisdienst <u>http://ergebnisdienst.schachverband-sh.de/index.php/ergebnisdienst-2014-15/svsh2014/landesliga2014</u>. Die Screenshots in diesem Dokument zeigen noch die alte URL an.

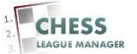

# 01 CLM starten

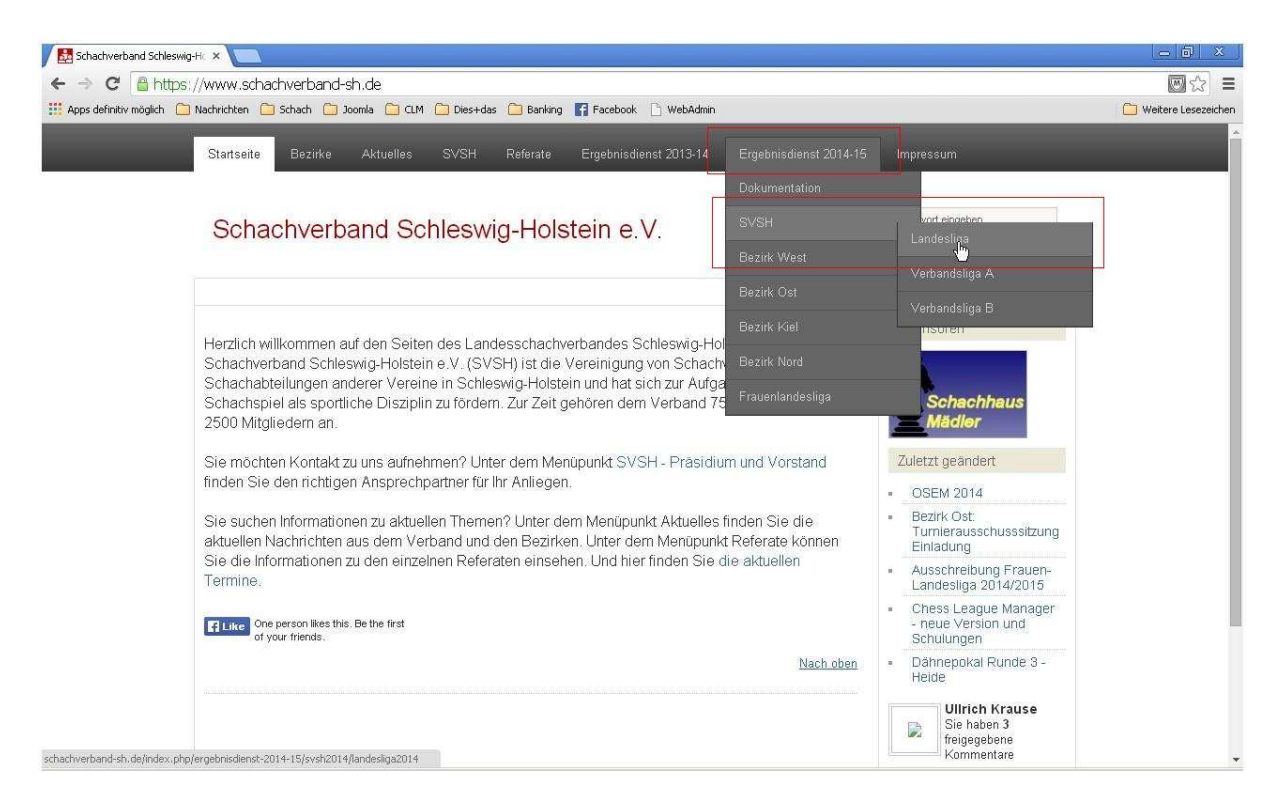

Seit der am 22.12.2014 vorgenommenen technischen Umstellung der SVSH-Webseite lautet die URL zum Ergebnisdienst <u>http://ergebnisdienst.schachverband-sh.de/index.php/ergebnisdienst-2014-15/svsh2014/landesliga2014</u> und dann unter dem Menüpunkt "Ergebnisdienst 2014-15" die gewünschte Liga auswählen.

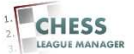

# 02 Startseite CLM

| _ | Start | seite Bezirke Aktuelles S                | :VSH Re       | ferate  | E      | rgebr  | nisdier     | nst 20  | 113-14          | E                    | Ergebr          | nisdien           | st 2014-15     | Impressum                                              |  |
|---|-------|------------------------------------------|---------------|---------|--------|--------|-------------|---------|-----------------|----------------------|-----------------|-------------------|----------------|--------------------------------------------------------|--|
|   | S     | chachverband Schle                       | eswig-        | Hol     | ste    | in     | e.∖         | 1.      |                 |                      |                 | C                 | b              | Suchwort eingeben                                      |  |
|   |       |                                          |               |         |        |        |             |         |                 |                      |                 |                   |                | 🔒 Login                                                |  |
|   | Ra    | angliste Landesliga                      |               |         |        |        |             |         |                 |                      |                 | 71                |                | <ul> <li>Landesliga</li> <li>Aktuelle Runde</li> </ul> |  |
|   | Rg    | Mannschaft                               | 1             | 2       | 3      | 4      | 5           | 6       | 7               | 8                    | 9 1             | 10 N              | IP BP          | <ul> <li>Paarungsliste</li> </ul>                      |  |
|   | 1     | Lübecker SV II (2257)                    | X             |         |        |        |             |         |                 |                      |                 |                   |                | Runde 1                                                |  |
|   | 2     | SV Bargteheide (-)                       |               | х       |        |        |             |         |                 |                      |                 |                   |                | <ul> <li>Runde 2</li> <li>Runde 3</li> </ul>           |  |
|   | з     | SK Doppelbauer Kiel (-)                  |               |         | x      |        |             |         |                 |                      |                 |                   |                | <ul> <li>Runde 4</li> </ul>                            |  |
|   | 4     | Schwarzenbeker SK (-)                    |               |         |        | х      |             |         |                 |                      |                 |                   |                | = Runde 5                                              |  |
|   | 5     | Verein Seaeberger SF (-)                 |               |         |        |        | Х           |         |                 |                      |                 |                   |                | - Runde 6                                              |  |
|   | 6     | Lübecker SV III (-)                      |               |         |        |        |             | х       |                 |                      |                 |                   |                | Runde 7                                                |  |
|   | 7     | Elmshorner SC (-)                        |               |         |        |        |             |         | X               |                      |                 |                   |                | <ul> <li>Runde 8</li> </ul>                            |  |
|   | 8     | Kieler Schachgesellschaft (-)            |               |         |        |        |             |         |                 | X                    |                 |                   |                | <ul> <li>Runde 9</li> </ul>                            |  |
|   | 9     | Eckemförder SC. (-)                      |               |         |        |        |             |         |                 |                      | x               |                   |                | <ul> <li>DWZ<br/>Mappschaften</li> </ul>               |  |
|   | 10    | SV Bad Schwartau (-)                     |               |         | -      |        |             |         |                 |                      |                 | x                 |                | <ul> <li>Ligastatistiken</li> </ul>                    |  |
|   | Stat  | felleiter<br>veis des Staffelleiters Die | Reihenfolge i | st rein | provis | oriscl | l<br>her Na | Ullrici | h Kra<br>Die ta | use   kr<br>Isāchlic | auseu<br>:hen S | u@lsv1<br>Startnu | 873.de<br>mmem | Ligaheft drucken Sie sind nicht angemeldet !           |  |

Das ist die Startseite des CLM. Die angezeigte Liga ergibt sich aus der Vorauswahl beim Starten des CLM - vgl. Kapitel 1.

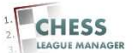

## **03 Dokumentation**

|                                 | SVSH R€           |     |          | gebni | sdienst      | 2013-1 | 4     | Ergel  | bnisdienst 20 | 014-15 Impressum                     |  |
|---------------------------------|-------------------|-----|----------|-------|--------------|--------|-------|--------|---------------|--------------------------------------|--|
|                                 |                   |     |          | 8     |              |        |       | Doku   | mentadhy      |                                      |  |
| Schachverband Sch               | locwia            | 니지  | eto      | in (  |              |        |       | SVS    | H             | Vort eingeben                        |  |
| Schachverband Sch               | leswig-           | HUI | SIC      |       | <b>e</b> .v. |        | -     | Bezir  | k West        |                                      |  |
|                                 |                   |     |          |       |              |        |       | Bud    |               | A Login                              |  |
|                                 |                   |     |          |       |              |        |       | Bezi   | K UST         |                                      |  |
| Rangliste Landesliga            |                   |     |          |       |              |        |       | Bezir  | k Kiel        | Aktuelle Runde                       |  |
| Dallaranoohaft                  |                   |     |          |       |              | -      |       | Bezir  | k Nord        | Paarungsliste                        |  |
| 1 Lübecker SVII (2257)          | X                 | 4   | •        | •     | 5 6          |        | •     | Frau   | enlandesliga  | Runde 1                              |  |
| 2 SV Bargteheide (-)            | X                 | Х   | -        |       |              |        | -     |        | N3.           | Runde 2                              |  |
| 3 SK Doppelbauer Kiel (-)       |                   |     | х        |       |              |        |       |        |               | Runde 4                              |  |
| 4 Schwarzenbeker SK (-)         |                   |     |          | х     |              |        |       |        |               | Runde 5                              |  |
| 5 Verein Segeberger SF (-)      |                   |     |          |       | x            |        |       |        |               | Runde 6                              |  |
| 6 Lübecker SV III (-)           |                   |     |          |       | X            |        |       |        |               | Runde 7                              |  |
| 7 Elmshorner SC (-)             |                   |     |          |       |              | Х      |       |        |               | = Runde 8                            |  |
| 8 Kieler Schachgesellschaft (-) |                   |     |          |       |              |        | Х     |        |               | Runde 9                              |  |
| 9 Eckernförder SC (-)           |                   |     |          |       |              |        |       | Х      |               | Mannschaften                         |  |
| 10 SV Bad Schwartau (-)         |                   |     |          |       |              |        |       |        | X             | Ligastatistiken                      |  |
| Staffelleiter                   |                   |     |          |       | 1.06         | ich Kr |       | kraue  | au@Jev1873    | <ul> <li>Ligaheft drucken</li> </ul> |  |
| Dianoi de Cadrillatare Di       | - Delle sofeles i |     | province | riach | or Notur     | Diet   | toooh | liohon | Charles and   | Sie sind nicht angemeldet I          |  |

Unter dem Menüpunkt "Ergebnisdienst 2014-15 - Dokumentation" findet man die neueste Version der Hilfedokumente.

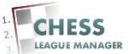

# 04 Login

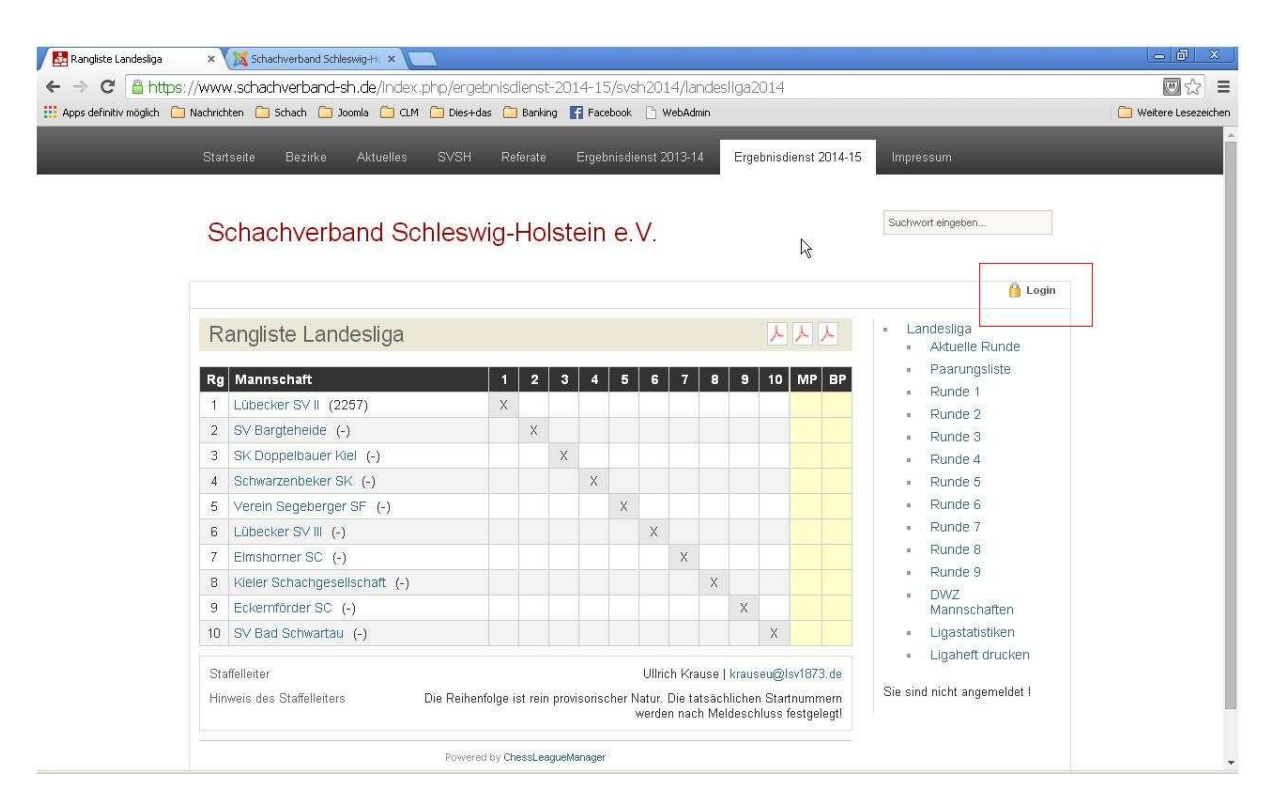

Um sich anzumelden, klickt man auf den Link am oberen rechten Rand des Bildschirms: "Login".

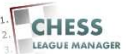

### **05 Benutzername und Passwort eingeben**

| ops definitiv möglich | 🗋 Nachrichten 📋 Schach 🛄 Joomla 🛄 CLM 🛄           | Dies+das 📋     | Banking   |          | aceboo | k 🗋                        | WebAdi                     | nin                             |                         | _                                 |                         |                                                                          | 🛄 Weitere Leseze |
|-----------------------|---------------------------------------------------|----------------|-----------|----------|--------|----------------------------|----------------------------|---------------------------------|-------------------------|-----------------------------------|-------------------------|--------------------------------------------------------------------------|------------------|
| -                     | Startseite Bezirke Aktuelles S'                   | √SH Ref        | ferate    | Erg      | ebnis  | dienst 2                   | 2013-1                     | 4 E                             | rgebr                   | nisdienst                         | 2014-15                 | 5. Impressum                                                             |                  |
|                       | Schachverband Schle                               | eswig-l        | Hol       | stei     | n e    | e.V.                       |                            |                                 |                         |                                   |                         | Powered by Highelide JS Username Ullrich Password                        | CLOSE            |
|                       | Rangliste Landesliga                              |                |           |          |        |                            |                            |                                 |                         | 시시                                | Y                       | 🗆 Remember Me 🔛                                                          |                  |
|                       | Rg Mannschaft                                     | 1              | 2         | 3        | ı   د  | 5 6                        | 7                          | 8                               | 9 1                     | 10 MP                             | BP                      | <ul> <li>Forgot your password?</li> <li>Forgot your username?</li> </ul> |                  |
|                       | 1 Lübecker SV II (2257)                           | X              |           |          |        |                            |                            |                                 |                         |                                   |                         | Dundo 2                                                                  |                  |
|                       | 2 SV Bargteheide (-)                              |                | х         |          |        |                            |                            |                                 |                         |                                   |                         | <ul> <li>Runde 3</li> </ul>                                              |                  |
|                       | 3 SK Doppelbauer Kiel (-)                         |                |           | х        |        |                            |                            |                                 |                         |                                   |                         | <ul> <li>Runde 4</li> </ul>                                              |                  |
|                       | 4 Schwarzenbeker SK (-)                           |                |           | )        | (      |                            |                            |                                 |                         |                                   |                         | <ul> <li>Runde 5</li> </ul>                                              |                  |
|                       | 5 Verein Segeberger SF (-)                        |                |           |          | X      | ¢                          |                            |                                 |                         |                                   |                         | <ul> <li>Runde 6</li> </ul>                                              |                  |
|                       | 6 Lübecker SV III (-)                             |                |           |          |        | Х                          |                            |                                 |                         |                                   |                         | <ul> <li>Runde 7</li> </ul>                                              |                  |
|                       | 7 Elmshorner SC (-)                               |                |           |          |        |                            | Х                          |                                 |                         |                                   |                         | <ul> <li>Runde 8</li> </ul>                                              |                  |
|                       | 8 Kieler Schachgesellschaft (-)                   |                |           |          |        |                            |                            | Х                               |                         |                                   |                         | <ul> <li>Runde 9</li> </ul>                                              |                  |
|                       | 9 Eckernförder SC (-)                             |                |           |          |        |                            |                            |                                 | x                       |                                   |                         | Mannschaften                                                             |                  |
|                       | 10 SV Bad Schwartau (-)                           |                |           |          |        |                            |                            |                                 |                         | X                                 |                         | Ligastatistiken                                                          |                  |
|                       | Staffelleiter<br>Hinweis des Staffelleiters Die I | Reihenfolge is | st rein p | provisor | ischei | Ullri<br>r Natur.<br>werde | ch Kra<br>Die ta<br>en nac | use   kn<br>tsachlic<br>h Melde | auseu<br>hen S<br>schlu | ı@lsv187<br>Startnum<br>ss festge | 73. de<br>mem<br>elegt! | Liganeft drucken Sie sind nicht angemeldet !                             |                  |

Dadurch öffnet sich ein Eingabefenster für den Benutzernamen und das Passwort. Nach Eingabe von "Username" und "Password" erfolgt die Anmeldung durch das Anklicken des grünen Pfeils.

### <u>Anmerkung</u>

Dieses Eingabefenster wird demnächst noch auf Deutsch übersetzt.

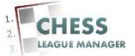

## 06 Anmeldung nicht erfolgreich

|                           |                                                                                | <b>m</b> =          |
|---------------------------|--------------------------------------------------------------------------------|---------------------|
|                           | // www.soliad ive baility in devinder, php/component/users/ zview=login        | = [% 🖾              |
| :: Apps definitiv moglich | Nachrichken 🔄 Schach 🔄 Joomia 🔄 CLM 🔄 Dies+das 🔄 Banking 😭 Facebook 🗋 WebAdmin | Weitere Lesezeichei |
|                           | Startseite Bezirke Aktuelles SVSH Referate Ergebnisdienst 2013-14 Impressum    |                     |
|                           | Schachverband Schleswig-Holstein e.V.                                          |                     |
|                           | 🔒 Log                                                                          | in                  |
|                           | Benutzername Testaccount Passwort Angemeldet bleiben                           |                     |
|                           | <ul><li>Passwort vergessen?</li><li>Benutzername vergessen?</li></ul>          |                     |
|                           | Kontakt Impressum Startseite                                                   |                     |

Falls die Kombination aus Benutzername und Passwort nicht gültig ist, erscheint dieses Fenster, in dem man die Daten noch einmal eingeben kann oder eine Erinnerungsmail anfordern kann.

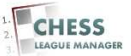

# **07 Anmeldung erfolgreich**

| Provide and a second second | Startseite Bezirke Aktuelles (                  | SVSH Re         | ferate    | Erg     | lepuis | sdienst                  | 2013-1                      | 4 E                              | Ergeb                  | onisdienst                        | t 2014-15                | Impressum                                                      |  |
|-----------------------------|-------------------------------------------------|-----------------|-----------|---------|--------|--------------------------|-----------------------------|----------------------------------|------------------------|-----------------------------------|--------------------------|----------------------------------------------------------------|--|
|                             | Schachverband Schl                              | eswig-          | Hol       | stei    | n e    | e.V.                     |                             |                                  |                        |                                   |                          | Suchwort eingeben                                              |  |
|                             |                                                 |                 |           |         |        |                          |                             |                                  |                        |                                   |                          | Hi Testacco                                                    |  |
|                             | Rangliste Landesliga                            |                 |           |         |        |                          |                             |                                  | ٨                      | 77                                | Y                        | <ul> <li>Landesliga</li> <li>Aktuelle Runde</li> </ul>         |  |
|                             | Rg Mannschaft                                   | 1               | 2         | 3       | 4      | 56                       | 7                           | 8                                | 9                      | 10 M                              | P BP                     | <ul> <li>Paarungsliste</li> </ul>                              |  |
|                             | 1 Lübecker SV II (-)                            | X               |           |         |        |                          |                             |                                  |                        |                                   |                          | = Runde 1                                                      |  |
|                             | 2 SV Bargteheide (-)                            |                 | х         |         |        |                          |                             |                                  |                        |                                   |                          | = Runde 2                                                      |  |
|                             | 3 SK Doppelbauer Kiel (-)                       |                 |           | x       |        |                          |                             |                                  |                        |                                   |                          | Runde 4                                                        |  |
|                             | 4 Schwarzenbeker SK (-)                         |                 |           | 3       | <      |                          |                             |                                  |                        |                                   |                          | = Runde 5                                                      |  |
|                             | 5 Verein Segeberger SF (-)                      |                 |           |         | 1      | x                        |                             |                                  |                        |                                   |                          | Runde 6                                                        |  |
|                             | 6 Lübecker SV III (-)                           |                 |           |         |        | X                        |                             |                                  |                        |                                   |                          | = Runde 7                                                      |  |
|                             | 7 Elmshorner SC (-)                             |                 |           |         |        |                          | Х                           |                                  |                        |                                   |                          | <ul> <li>Runde 8</li> </ul>                                    |  |
|                             | 8 Kieler Schachgesellschaft (-)                 |                 |           |         |        |                          |                             | х                                |                        |                                   |                          | = Runde 9                                                      |  |
|                             | 9 Eckernförder SC (-)                           |                 |           |         |        |                          |                             |                                  | x                      |                                   |                          | <ul> <li>DWZ<br/>Mannschaften</li> </ul>                       |  |
|                             | 10 SV Bad Schwartau (-)                         |                 |           |         |        |                          |                             |                                  |                        | X                                 |                          | <ul> <li>Ligastatistiken</li> </ul>                            |  |
|                             | Staffelleiter<br>Hinweis des Staffelleiters Die | I Reihenfolge i | st rein p | proviso | ische  | Ullr<br>er Natur<br>werd | ich Kra<br>Die ta<br>en nac | iuse   k<br>itsächlii<br>h Melde | rause<br>chen<br>eschl | eu@lsv18<br>Startnum<br>uss festg | 73.de<br>nmem<br>jelegti | Ligaheft drucken Hallo SF Test Account !     Ergebnisse melden |  |

Nach erfolgreicher Anmeldung erscheinen unten rechts drei neue Einträge: "Ergebnisse melden", "Meldeliste abgeben" und "Vereinsdaten ändern". Der zweite Eintrag ist nur so lange sichtbar, wie die Meldung abgegeben bzw. korrigiert werden kann.

### Anmerkung

In bestimmten Konstellationen erscheinen hier auch Menüpunkte, für die der aktuelle Benutzer nicht berechtigt ist. Das Anklicken eines solchen Menüpunktes erzeugt zurzeit keine Fehlermeldung, sondern eine Nicht-Reaktion seitens des Systems.

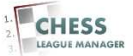

## 08 Vereinsdaten ändern

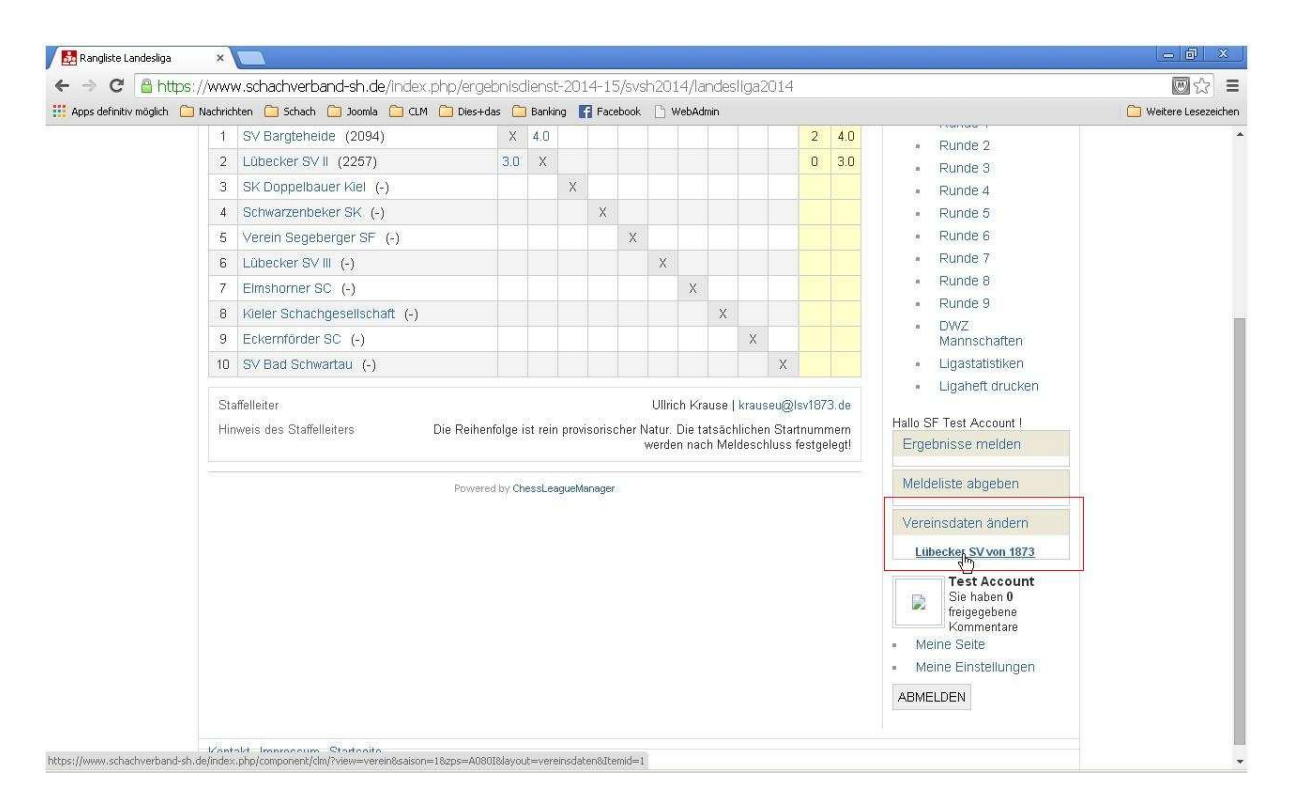

Beim Anklicken des Punktes "Vereinsdaten ändern" öffnet sich die Liste der Vereine, für die der angemeldete Benutzer als Vereinsleiter hinterlegt ist. Andernfalls erfolgt keine Reaktion seitens des Systems.

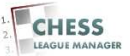

### 09 Vereinsdaten ändern - Eingabemaske

| - → C 🖀 https://v<br>Apps definitiv möglich 🗀 Nat | www.schach<br>chrichten 📋 : | nverband-sh.de/index.p<br>Schach 🗀 Joomla 🛅 CLM           | hp/component/clm,                     | /?view=verein&salson=      | 1&zps=A0801&layout=    | =vereinsdaten&Itemid=1                       | Weitere Lesezeicher |
|---------------------------------------------------|-----------------------------|-----------------------------------------------------------|---------------------------------------|----------------------------|------------------------|----------------------------------------------|---------------------|
| 1                                                 | Startseite                  | Bezirke Aktuelles                                         | SVSH Referate                         | Ergebnisdienst 2013-14     | Ergebnisdienst 2014-15 | Impressum                                    |                     |
|                                                   | Schac                       | hverband Sch                                              | nleswig-Hols                          | stein e.V.                 |                        | Suchwort eingeben                            |                     |
|                                                   |                             |                                                           |                                       |                            |                        | Hi Testacco🔀                                 |                     |
|                                                   | Vereins                     | sdaten ändern : l                                         | _übecker SV v                         | on 1873                    |                        | Test Account<br>Sie haben 0<br>freingegehene |                     |
|                                                   | Hinweis : D<br>Termine, u   | )ie Vereinsdaten können bel<br>m Zeilenumbrüche zu erzeu  | iebig oft geändert werder<br>gen.     | ŋ¶ Setzen Sie Kommas bei S | piellokal und          | Meine Seite     Meine Einstellungen          |                     |
| ŝ                                                 | Spiellokal 1 :              | Sophienstraße 19-21, 23560<br>Max. 4 Zeilen werden im Fro | ) Lübeck<br>ontend dargestellt, siehe | auch Hinweise zum Routenp  | aner auf unserer       | ABMELDEN                                     |                     |
| s                                                 | Spiellokal 2 :              | Projektiseite unter i Ala.                                |                                       |                            |                        |                                              |                     |
| 1                                                 | Fermine :                   | Spielabend Freitag ab 17 Uh                               | ır                                    |                            |                        |                                              |                     |
| H                                                 | Homepage :                  | http://www.isv1873.de                                     |                                       |                            |                        |                                              |                     |
| N                                                 | /orsitzender :              | Koop,Thilo                                                |                                       |                            |                        |                                              |                     |
| E                                                 | E-mail :                    | vorsitzender@lsv1873.de                                   |                                       |                            |                        |                                              |                     |
| 1                                                 | Felefon :                   |                                                           |                                       |                            |                        |                                              |                     |
| Ť                                                 | Furnierleiter :             |                                                           |                                       |                            |                        |                                              |                     |
| E                                                 | E-mail :                    |                                                           |                                       |                            |                        |                                              |                     |

Die öffentlich sichtbaren Daten des Vereins können geändert werden. Dazu gehören Informationen über das Spiellokal, den Vereinsabend und die Funktionsträger des Vereins.

Die Adresse des Spiellokals bitte ohne Zeilenumbrüche und mit Kommata eingeben: Straße Hausnummer, PLZ Ort (zum Beispiel Sophienstraße 19-21, 23560 Lübeck)

### <u>Anmerkung</u>

Leider sind die hier hinterlegten Daten nicht verknüpft mit denen, die bei den Mannschaftsführern hinterlegt sind, d.h. im Falle einer Doppelfunktion muss die Dateneingabe mehrfach erfolgen.

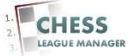

| 🖻 C 🔒 http             | s:// <mark>www.schachverband-sh.de</mark> /index.php/component/clm/?view=verein&saison=1&zps=A080I&layout=ve | reinsdaten&Itemid=1 🛛 🖾 😒 🗄 |
|------------------------|----------------------------------------------------------------------------------------------------|-----------------------------|
| ps definitiv möglich 🬔 | 🗋 Nachrichten 🦳 Schach 🦳 Joomla 🦳 CLM 🦳 Dies+das 🦳 Banking 📑 Facebook 🗋 WebAdmin                             | 🗀 Weitere Lesezeich         |
|                        | Telefon :                                                                                                    |                             |
|                        | Turnierleiter :                                                                                              |                             |
|                        | E-mail :                                                                                                    |                             |
|                        | Telefon :                                                                                                    |                             |
|                        | Jugendwart :                                                                                                 |                             |
|                        | E-mail :                                                                                                    |                             |
|                        | Telefon :                                                                                                    |                             |
|                        | Pressewart :                                                                                                 |                             |
|                        | E-mail :                                                                                                    |                             |
|                        | Telefon :                                                                                                    |                             |
|                        | Kasserwart :                                                                                                 |                             |
|                        | E-mail :                                                                                                    |                             |
|                        | Telefon :                                                                                                    |                             |
|                        | -<br>Seniorenwart                                                                                            |                             |
|                        | E-mail :                                                                                                    |                             |
|                        | Telefon :                                                                                                    |                             |
|                        | Absenden                                                                                                    |                             |
|                        | Rowered by ChessLeagueManager                                                                                |                             |
|                        | Kontakt Impressum Startseite                                                                                 |                             |

### 10 Vereinsdaten ändern - Absenden

Nach der Eingabe der Vereinsdaten werden diese durch das Anklicken der Schaltfläche "Absenden" (am unteren Ende der Eingabemaske) in der Datenbank gespeichert.

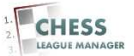

## 11 Vereinsdaten werden angezeigt

| Apps dennitiv moglich | Startseite Bezirke Aktuell                                                      | CLMDies+dasBanking<br>es SVSH Referate              | Ergebnisdienst 2013-14 Ergebnisdienst 2014-15 | 5 Impressum                                 | Weitere Lesezeic |
|-----------------------|---------------------------------------------------------------------------------|-----------------------------------------------------|-----------------------------------------------|---------------------------------------------|------------------|
|                       | Schachverband                                                                   | Schleswig-Hols                                      | tein e.V.                                     | Suchwort eingeben                           |                  |
|                       |                                                                                 |                                                     |                                               | Hi Testacco 🔀                               |                  |
|                       | Mitgliederliste / DWZ Übersicht                                                 | Vereinsliste                                        | Lübecker SV von 1873 🔹                        | Test Account<br>Sie haben 0<br>freigegebene |                  |
|                       | Lübecker SV von 18                                                              | 373                                                 | Vereinsdaten ändern                           | Kommentare     Meine Seite                  |                  |
|                       | Mitglieder: 147 (134 m   13 w)                                                  | Spiellokal                                          |                                               | Meine Einstellungen                         |                  |
|                       | Ø ELO: 1960 (78)<br>Vorsitzender / Spartenleiter                                | Sophienstraße 19-21<br>23560 Lübeck<br>Routenplaner | -                                             | ADMEDIEN                                    |                  |
|                       | Koop,Thilo<br>vorsitzender@lsv1873.de                                           | Termine                                             | alla                                          |                                             |                  |
|                       |                                                                                 | Spielabend Freitag ab 17 Uh<br>Homepage             | r.                                            |                                             |                  |
|                       |                                                                                 | http://www.lsv1873.de                               |                                               |                                             |                  |
|                       | Mannschaften                                                                    |                                                     | 2014-15 🔻                                     |                                             |                  |
|                       | <ul> <li>Lübecker SV II - Landesi</li> <li>Lübecker SV III - Landesi</li> </ul> | iga<br>liga                                         |                                               |                                             |                  |

Nach dem Absenden der Daten werden diese angezeigt. Im Bedarfsfall können die Daten durch das Anklicken des Links "Vereinsdaten ändern" geändert werden. **Bitte einmal prüfen, ob der Link "Routenplaner" funktioniert!** 

### <u>Anmerkung</u>

Mit Hilfe der Links im unteren Bereich des Fensters kann man von hier aus direkt die einzelnen Mannschaften des Vereins und die entsprechenden Ligen aufrufen.

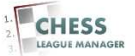

## 12 Vereinsdaten einsehen

| Startseite Bezirke A<br>Schachverbar<br>Lübecker SV II -<br>Vereinsdetailsmorseigen<br>Mannschaftsfuhrer<br>Test Account<br>inf@lsvI73.de<br>Telefon: Keine Angabe<br>Mobil : Keine Angabe<br>Mobil : Keine Angabe<br>Mannschaftsaufstellun<br>Nr Name<br>1 Schmidt, Harald<br>2 Kreuzhotz.Michael<br>3 Janz, Frenk<br>4 Christ, Ralf | Aktuelles SVSH | Referate                 | Ergebnisc                                          | tienst 2013-14 | Ergebni | sdiens | : 2014-15                                               | inpressum<br>Suchwort eingeben               |  |
|----------------------------------------------------------------------------------------------------|----------------|--------------------------|----------------------------------------------------|----------------|---------|--------|---------------------------------------------------------|----------------------------------------------|--|
| Lübecker SV II -<br>Vereinsdetailsmitzeigen<br>Mannschaftsführer<br>Test Account<br>info@isv873 de<br>Telefon : Keine Angabe<br>Mobil : Keine Angabe<br>Mobil : Keine Angabe<br>Mobil : Keine Angabe<br>Mannschaftsaufstellun<br>Nr Name<br>1 Schmidt,Harald<br>2 Kreuzholz,Michael<br>3 Janz,Frenk<br>4 Christ,Ralf                  | Landesliga     |                          |                                                    |                |         |        |                                                         | Hi Testacco🏹                                 |  |
| Lübecker SV II -<br>Vereinsdetailepprzeigen<br>Mannschaftsführer<br>Test Account<br>info@Isv167.3.de<br>Telefon : Keine Angabe<br>Mobil : Keine Angabe<br>Mannschaftsaufstellun<br><u>Nr Name</u><br>1 Schmidt,Harald<br>2 Kreuzholz,Michael<br>3 Janz,Frerik<br>4 Christ,Ralf                                                        | Landesliga     |                          |                                                    |                |         |        |                                                         |                                              |  |
| Vereinsdetailemnzeigen<br>Mannschaftsführer<br>Test Account<br>info@lsv1673.de<br>Telefon: Keine Angabe<br>Mobil : Keine Angabe<br>Mannschaftsaufstellun<br>Nr Name<br>1 Schmidt,Harald<br>2 Kreuzholz,Michael<br>3 Janz,Freink<br>4 Christ,Ralf                                                                                      | DW7 Übersicht  |                          |                                                    |                |         |        |                                                         | Landesliga     Aktuelle Runde                |  |
| Mannschaftsfuhrer         Test Account         info@isv1873.de         Telefon: Keine Angabe         Mobil : Keine Angabe         Mannschaftsaufstellun         Nr       Name         1       Schmidtt,Harald         2       Kreuzholz,Michael         3       Janz,Freik         4       Christ,Raif                                | a the sectoron |                          |                                                    |                |         |        | LL                                                      | <ul> <li>Paarungsliste</li> </ul>            |  |
| Mannschaftsaufstellun<br>Nr Name<br>1 Schmidt,Harald<br>2 Kreuzholz,Michael<br>3 Janz,Frenk<br>4 Christ,Ralf                                                                                                    |                | Spi<br>Sop<br>235<br>Rou | ellokal<br>hienstraße 19<br>50 Lübeck<br>tenplaner | -21            |         |        | Runde 1     Runde 2     Runde 3     Runde 4     Runde 5 |                                              |  |
| Nr         Name           1         Schmidt,Harald           2         Kreuzholz,Michael           3         Janz,Frenk           4         Christ,Ralf                                                                                                    | g              |                          |                                                    |                |         |        |                                                         | <ul> <li>Runde 6</li> </ul>                  |  |
| 1     Schmidt, Harald       2     Kreuzholz, Michael       3     Janz, Frenk       4     Christ, Ralf                                                                                                    | DWZ            | 1 2 3                    | 4 5                                                | 6 7 8          | 9 Pkt.  | Spl    | %                                                       | <ul> <li>Runde 7</li> <li>Runde 8</li> </ul> |  |
| 2 Kreuzholz,Michael<br>3 Janz,Frerik<br>4 Christ,Ralf                                                                                                    | 2309           | 0                        |                                                    |                | 0       | 1      | 0                                                       | <ul> <li>Runde 9</li> </ul>                  |  |
| 3 Janz,Frerik<br>4 Christ,Ralf                                                                                                    | 2291           | 1                        |                                                    |                | 1       | 1      | 100                                                     | <ul> <li>DWZ<br/>Mannschaften</li> </ul>     |  |
| 4 Christ,Ralf                                                                                                    | 2286           | .0                       |                                                    |                | 0       | 1      | 0                                                       | Ligastatistiken                              |  |
|                                                                                                    | 2248           | 1                        |                                                    |                | 1       | 1      | 100                                                     | Ligaheft drucken                             |  |
| 5 Lindemann,Stefan                                                                                                    | 2240           | 0                        |                                                    |                | 0       | 1      | 0                                                       | success and the second second                |  |
| 6 Krause,Ullrich                                                                                                    | 2235           | V2                       |                                                    |                | 0.5     | 1      | 50                                                      | Hallo SF Test Account I                      |  |
| 7 Longwitz,Andreas,I                                                                                                    |                | 1/2                      |                                                    |                | 0.5     | 1      | 50                                                      | Ligebrisse meiden                            |  |

Beim Aufrufen der Details zu einer Mannschaft in einer Liga kann man sich durch das Anklicken des Links "Vereinsdetails anzeigen" die Informationen zu diesem Verein anzeigen lassen.

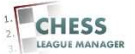

# 13 Routenplaner

| Apps definitiv möglich  | Nachrichten                           | Chachverband-sh.de/index.p                                                        | Dies+das | Disclense-2                    | Facebook                                                    | /Ianœsiiga<br>bAdmin | 12014   | rviev  | v=man   | nschart&salson=1&ilga=1&uhr=1                             | Weitere Lesezeicher |
|-------------------------|---------------------------------------|-----------------------------------------------------------------------------------|----------|--------------------------------|-------------------------------------------------------------|----------------------|---------|--------|---------|-----------------------------------------------------------|---------------------|
|                         | Startse                               | ite Bezirke Aktuelles                                                             | SVSH     | Referate                       | Ergebnisdienst 201                                          | 3-14 Erg             | gebniso | dienst | 2014-15 | Impressum                                                 |                     |
|                         | Sch                                   | nachverband Scl                                                                   | nleswi   | g-Hols                         | stein e.V.                                                  |                      |         |        |         | Suchwort eingeben                                         |                     |
|                         |                                       |                                                                                   |          |                                |                                                             |                      |         |        |         | Hi Testacco🔀                                              |                     |
|                         | Lüb                                   | ecker SV II - Lande                                                               | slida    |                                |                                                             |                      |         |        |         | <ul> <li>Landesliga</li> </ul>                            |                     |
|                         | Verein                                | sdetails anzeigen   DWZ Über                                                      | sicht    |                                |                                                             |                      |         | )      | . J.    | <ul> <li>Aktuelle Runde</li> <li>Paarungsliste</li> </ul> |                     |
|                         | Man<br>Test<br>info©<br>Telef<br>Mobi | nschaftsführer<br>Account<br>≬lsv1873.de<br>on : Keine Angabe<br>I : Keine Angabe |          | Spiel<br>Soph<br>2356<br>Refet | lokal<br>ienstraße 19-21<br><del>0 Lübeck</del><br>enplaner |                      |         |        |         | Runde 1     Runde 2     Runde 3     Runde 4     Runde 5   |                     |
|                         | Mar                                   | nnschaftsaufstellung                                                              |          |                                |                                                             |                      |         |        |         | Runde 6                                                   |                     |
|                         | Nr                                    | Name                                                                              | DWZ      | 1 2 3                          | 4 5 6 7                                                     | 8 9                  | Pkt.    | Spl.   | %       | <ul> <li>Runde 7</li> <li>Runde 8</li> </ul>              |                     |
|                         | 1                                     | Schmidt,Harald                                                                    | 2309     | 0                              |                                                             |                      | 0       | 1      | 0       | <ul> <li>Runde 9</li> </ul>                               |                     |
|                         | 2                                     | Kreuzholz,Michael                                                                 | 2291     | 1                              |                                                             |                      | 1       | 1      | 100     | <ul> <li>DWZ<br/>Mannschaften</li> </ul>                  |                     |
|                         | 3                                     | Janz,Frerik                                                                       | 2286     | 0                              |                                                             |                      | 0       | 1      | 0       | Ligastatistiken                                           |                     |
|                         | 4                                     | Christ,Ralf                                                                       | 2248     | 1                              |                                                             |                      | 1       | 1      | 100     | <ul> <li>Ligaheft drucken</li> </ul>                      |                     |
|                         | 5                                     | Lindemann,Stefan                                                                  | 2240     | 0                              |                                                             |                      | 0       | 1      | 0       | success processing of the second                          |                     |
|                         | 6                                     | Krause,Ullrich                                                                    | 2235     | Y2                             |                                                             |                      | 0.5     | 1      | 50      | Hallo SF Test Account I                                   |                     |
|                         | 7                                     | Longwitz,Andreas,Dr.                                                              | 2233     | 1/2                            |                                                             |                      | 0.5     | 1      | 50      | Ergebnisse melden                                         |                     |
| .google.com/maps?hl=de8 | saddr=8:dado                          | r=Sophienstraße 19-21, 23560 Lübeck.                                              | 2215     |                                |                                                             |                      |         |        |         | Meldeliste abgeben                                        |                     |

Bei der Anzeige der Adresse wird jedes Komma durch einen Zeilenumbruch ersetzt. Außerdem kann man sich durch das Anklicken des Links "Routenplaner" direkt die Lage des Spiellokals anzeigen lassen.

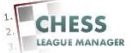

# 14 Google Maps

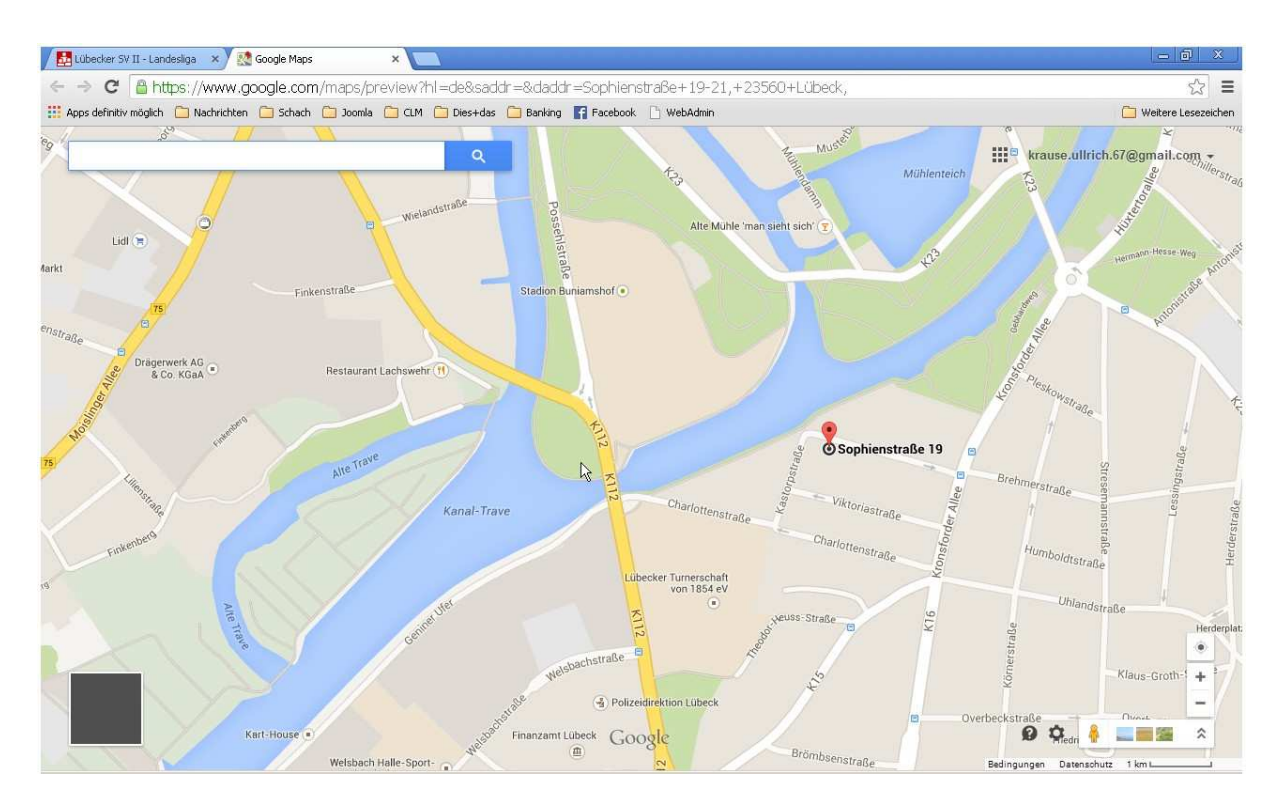

Nach dem Anklicken des Links "Routenplaner" öffnet sich die entsprechende Seite in Google Maps – vorausgesetzt, die Adresse wurde wie oben beschrieben eingegeben (Straße Hausnummer, PLZ Ort).

### <u>Anmerkung</u>

Wenn hier nicht die richtige Karte angezeigt wird, liegt das daran, dass die hinterlegte Adresse bei Google Maps nicht bekannt ist. Nach den bisherigen Erfahrungen wird die reine Postanschrift (also Straße Hausnummer, PLZ Ort) eigentlich immer gefunden. Wenn man zusätzlich den Namen des Gebäudes eingibt (Vereinsheim, Altentagesstätte, Grundschule etc.), muss die exakte Bezeichnung von Google Maps erkannt werden.

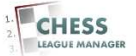